# Konfigurieren des erweiterten gRPC-Workflows mit Telegraf, InfluxDB und Grafana auf Catalyst 9800

## Inhalt

| Einleitung                                                             |
|------------------------------------------------------------------------|
| <u>Voraussetzungen</u>                                                 |
| Anforderungen                                                          |
| Verwendete Komponenten                                                 |
| Konfigurieren                                                          |
| Netzwerkdiagramm                                                       |
| Konfigurationen                                                        |
| Schritt 1: Datenbank vorbereiten                                       |
| Schritt 2: Telegraf vorbereiten                                        |
| Schritt 3: Telemetrie-Abonnement mit der gewünschten Metrik ermitteln  |
| Schritt 4: Aktivieren von NETCONF auf dem Controller                   |
| Schritt 5: Konfigurieren des Telemetrie-Abonnements auf dem Controller |
| Schritt 6: Grafana-Datenquelle konfigurieren                           |
| Schritt 7. Dashboard erstellen                                         |
| Schritt 8: Hinzufügen einer Visualisierung zum Dashboard               |
| Überprüfung                                                            |
| Konfiguration des WLC wird ausgeführt                                  |
| Telegraf-Konfiguration                                                 |
| InfluxDB-Konfiguration                                                 |
| Grafana-Konfiguration                                                  |
| Fehlerbehebung                                                         |
| WLC One Stopp Shop Reflex                                              |
| Netzwerkerreichbarkeit bestätigen                                      |
| Protokollierung und Debuggen                                           |
| Erreichbarkeit der Kennzahlen am TIG-Stack                             |
| Von InfluxDB CLI                                                       |
| <u>Von Telegraf</u>                                                    |
| Referenzen                                                             |
|                                                                        |

## Einleitung

In diesem Dokument wird beschrieben, wie der Telegraf-, InfluxDB- und Grafana-Stack (TIG) bereitgestellt und mit dem Catalyst 9800 verbunden wird.

## Voraussetzungen

In diesem Dokument werden die programmatischen Schnittstellenkapazitäten des Catalyst 9800 durch eine komplexe Integration beschrieben. Dieses Dokument soll zeigen, wie diese je nach Bedarf vollständig anpassbar sind und tägliche Zeitersparnisse ermöglichen. Die hier gezeigte Bereitstellung stützt sich auf gRPC und präsentiert eine Telemetriekonfiguration, um Wireless-Daten vom Catalyst 9800 in jedem Telegraf-, InfluxDB-, Grafana (TIG) Observability Stack verfügbar zu machen.

### Anforderungen

Cisco empfiehlt, dass Sie über Kenntnisse in folgenden Bereichen verfügen:

- Catalyst Wireless 9800-Konfigurationsmodell
- Netzwerkprogrammierbarkeit und Datenmodelle
- TIG-Stapel-Grundlagen.

### Verwendete Komponenten

Die Informationen in diesem Dokument basierend auf folgenden Software- und Hardware-Versionen:

- Catalyst 9800-CL (Version 17.12.03)
- Ubuntu (Version 22.04.03)
- InfluxDB (V. 1.06.07).
- Telegraf (V. 1.21.04).
- Grafana (V. 10.2.01).

Die Informationen in diesem Dokument beziehen sich auf Geräte in einer speziell eingerichteten Testumgebung. Alle Geräte, die in diesem Dokument benutzt wurden, begannen mit einer gelöschten (Nichterfüllungs) Konfiguration. Wenn Ihr Netzwerk in Betrieb ist, stellen Sie sicher, dass Sie die möglichen Auswirkungen aller Befehle kennen.

## Konfigurieren

Netzwerkdiagramm

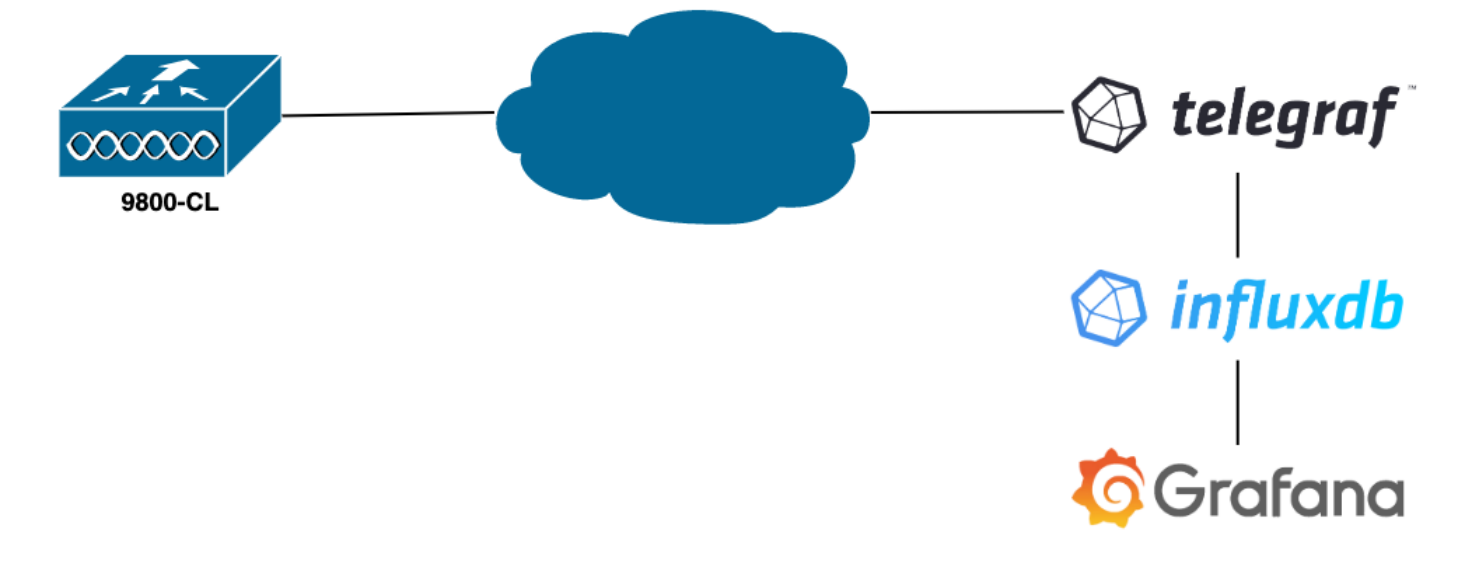

### Konfigurationen

In diesem Beispiel wird die Telemetrie auf einem 9800-CL mit gRPC-Dial-Out konfiguriert, um Informationen einer Telegraf-Anwendung, die sie speichert, in eine InfluxDB-Datenbank zu übertragen. Hier wurden zwei Geräte verwendet,

- · Ein Ubuntu-Server, der den gesamten TIG-Stack hostet.
- Ein Catalyst 9800-CL

Der Schwerpunkt dieses Konfigurationsleitfadens liegt nicht auf der vollständigen Bereitstellung dieser Geräte, sondern auf den Konfigurationen, die für jede Anwendung erforderlich sind, damit die 9800-Informationen ordnungsgemäß gesendet, empfangen und dargestellt werden.

Schritt 1: Datenbank vorbereiten

Bevor Sie mit dem Konfigurationsteil beginnen, stellen Sie sicher, dass Ihre Influx-Instanz ordnungsgemäß ausgeführt wird. Wenn Sie eine Linux-Distribution verwenden, ist dies mit dem systemetl status Befehl ganz einfach möglich.

admin@tig:~\$ systemctl status influxd • influxdb.service - InfluxDB is an open-source, distributed, time serie

Damit das Beispiel funktioniert, benötigt Telegraf eine Datenbank, in der die Kennzahlen gespeichert werden, sowie einen Benutzer, der sich mit dieser Datenbank verbindet. Diese können mithilfe der folgenden Befehle auf einfache Weise über die InfluxDB-CLI erstellt werden:

admin@tig:~\$ influx Connected to http://localhost:8086 version 1.8.10 InfluxDB shell version: 1.8.10 >

Die Datenbank ist nun erstellt, Telegraf kann so konfiguriert werden, dass Metriken darin richtig gespeichert werden.

#### Schritt 2: Telegraf vorbereiten

Für dieses Beispiel sind nur zwei Telegraf-Konfigurationen interessant. Diese können (wie üblich für unter Unix laufende Anwendungen) aus der /etc/telegraf/telegraf.conf Konfigurationsdatei erstellt werden.

Die erste deklariert die von Telegraf verwendete Ausgabe. Wie bereits erwähnt, wird hier InfluxDB verwendet und wie folgt im Ausgabeabschnitt der telegraf.conf Datei konfiguriert:

#### 

Dies weist den Telegraf-Prozess an, die empfangenen Daten in der InfluxDB zu speichern, die auf demselben Host auf Port 8086 ausgeführt wird, und die Datenbank "TELEGRAF" zu verwenden (sowie die Zugangsdaten telegraf/YOUR\_PASSWORD, um darauf zuzugreifen).

Wenn das erste deklarierte Format das Ausgabeformat war, ist das zweite natürlich das Eingabeformat. Um Telegraf mitzuteilen, dass die empfangenen Daten von einem Cisco Gerät stammen, das Telemetrie verwendet, können Sie das <u>Eingabemodul "cisco telemetry mdt"</u> <u>verwenden</u>. Um dies zu konfigurieren, müssen Sie der /etc/telegraf/telegraf.conf Datei nur die folgenden Zeilen hinzufügen:

#### 

Dadurch kann die Telegraf-Anwendung, die auf dem Host (auf dem Standardport 57000) läuft, die vom WLC empfangenen Daten decodieren.

Nachdem Sie die Konfiguration gespeichert haben, starten Sie Telegraf neu, um es auf den Dienst anzuwenden. Stellen Sie außerdem sicher, dass der Dienst ordnungsgemäß neu gestartet wurde:

#### admin@tig:~\$ sudo systemctl restart telegraf admin@tig:~\$ systemctl status telegraf.service • telegraf.s

Schritt 3: Telemetrie-Abonnement mit der gewünschten Metrik ermitteln

Wie bereits erwähnt, sind die Kennzahlen auf Cisco Geräten wie auf vielen anderen nach dem YANG-Modell organisiert. Die jeweiligen Cisco YANG-Modelle für jede Version von IOS XE (auf dem 9800 verwendet) finden Sie <u>hier</u>, insbesondere die für IOS XE Dublin 17.12.03 in diesem Beispiel.

In diesem Beispiel konzentrieren wir uns auf die Erfassung von CPU-Nutzungsmetriken der verwendeten 9800-CL-Instanz. Durch die Überprüfung des YANG-Modells für Cisco IOS XE Dublin 17.12.03 kann festgestellt werden, welches Modul die CPU-Auslastung des Controllers enthält, insbesondere für die letzten 5 Sekunden. Diese sind Teil des Moduls Cisco-IOS-XE-process-cpu-oper unter der CPU-Nutzungsgruppierung (Leaf fünf Sekunden).

Schritt 4: Aktivieren von NETCONF auf dem Controller

Das gRPC-Dial-Out-Framework basiert auf <u>NETCONF</u>, um dasselbe zu erreichen. Daher muss diese Funktion auf dem 9800 aktiviert werden. Dies wird durch die folgenden Befehle erreicht:

#### WLC(config)#netconf ssh WLC(config)#netconf-yang

Schritt 5: Konfigurieren des Telemetrie-Abonnements auf dem Controller

Sobald die <u>XPaths</u> (*auch bekannt als* XML Paths Language) der Metriken aus dem YANG-Modell ermittelt wurden, kann ein Telemetrie-Abonnement über die 9800-CLI konfiguriert werden, um diese zu der in <u>Schritt 2</u> konfigurierten Telegraf-Instanz zu streamen. Dazu führen Sie die folgenden Befehle aus:

WLC(config)#telemetry ietf subscription 101 WLC(config-mdt-subs)#encoding encode-kvgpb WLC(config-mdt-s

In diesem Codeblock wird zunächst die Telemetrie-Subskription mit der Kennung 101 definiert. Die Abonnement-ID kann eine beliebige Zahl zwischen <0-2147483647> sein, solange sie sich nicht mit einem anderen Abonnement überschneidet. Für dieses Abonnement werden in der folgenden Reihenfolge konfiguriert:

- Die verwendete Kodierungsmethode, die beim Arbeiten mit dem gRPC-Transportprotokoll kvGPB sein muss.
- Der Filter für die Metriken, die vom Abonnement gesendet werden, ist der XPath, der die Metrik definiert, die uns interessiert (zu wissen, /process-cpu-ios-xe-oper:cpu-usage/cpu-utilization/five-seconds).
- Die Quell-IP-Adresse, die vom Controller zum Senden der Kennzahlen verwendet wird.
- Der Stream-Typ, der zur Kommunikation der Metriken verwendet wird, in diesem Fall YANG Push IETF-Standard.

• Die Frequenz, mit der der Controller Daten in 100<sup>stel</sup> Sekunden an den Teilnehmer sendet. In diesem Fall wurde sie so konfiguriert, dass sie Updates regelmäßig jede Sekunde sendet.

• Die IP-Adresse und die Port-Nummer des Empfängers sowie das Protokoll, das für die Kommunikation zwischen Controller und Teilnehmer verwendet wird. In diesem Beispiel wird gRPC-TCP verwendet, um eine Metrik an den Host 10.48.39.98 an Port 57000 zu senden.

#### Schritt 6: Grafana-Datenquelle konfigurieren

Nun, da der Controller beginnt, Daten an Telegraf zu senden und diese in der TELEGRAF InfluxDB-Datenbank gespeichert werden, ist es an der Zeit, Grafana so zu konfigurieren, dass es diese Metriken durchsucht.

Navigieren Sie in der Grafana-GUI zu *Home > Connections > Connect data* und suchen Sie mithilfe der Suchleiste nach der Datenquelle InfluxDB.

|                               | ect data                                          |                |             | ē ~ |
|-------------------------------|---------------------------------------------------|----------------|-------------|-----|
| Connections                   | Connect data<br>Browse and create new connections |                |             |     |
| Connect data                  | Q influx                                          |                |             |     |
| Your connections Data sources | 日 Data sources                                    |                |             |     |
|                               | >>> FlightSQL                                     | 🚳 Influx Admin | () InfluxDB |     |
|                               |                                                   |                |             |     |
|                               |                                                   |                |             |     |
|                               |                                                   |                |             |     |
|                               |                                                   |                |             |     |
|                               |                                                   |                |             |     |
|                               |                                                   |                |             |     |
|                               |                                                   |                |             |     |
|                               |                                                   |                |             |     |
|                               |                                                   |                |             |     |

Wählen Sie diesen Datenquellentyp aus und verwenden Sie die Schaltfläche "Eine InfluxDB-Datenquelle erstellen", um Grafana mit der in Schritt 1 erstellten TELEGRAPH-Datenbank zu verbinden.

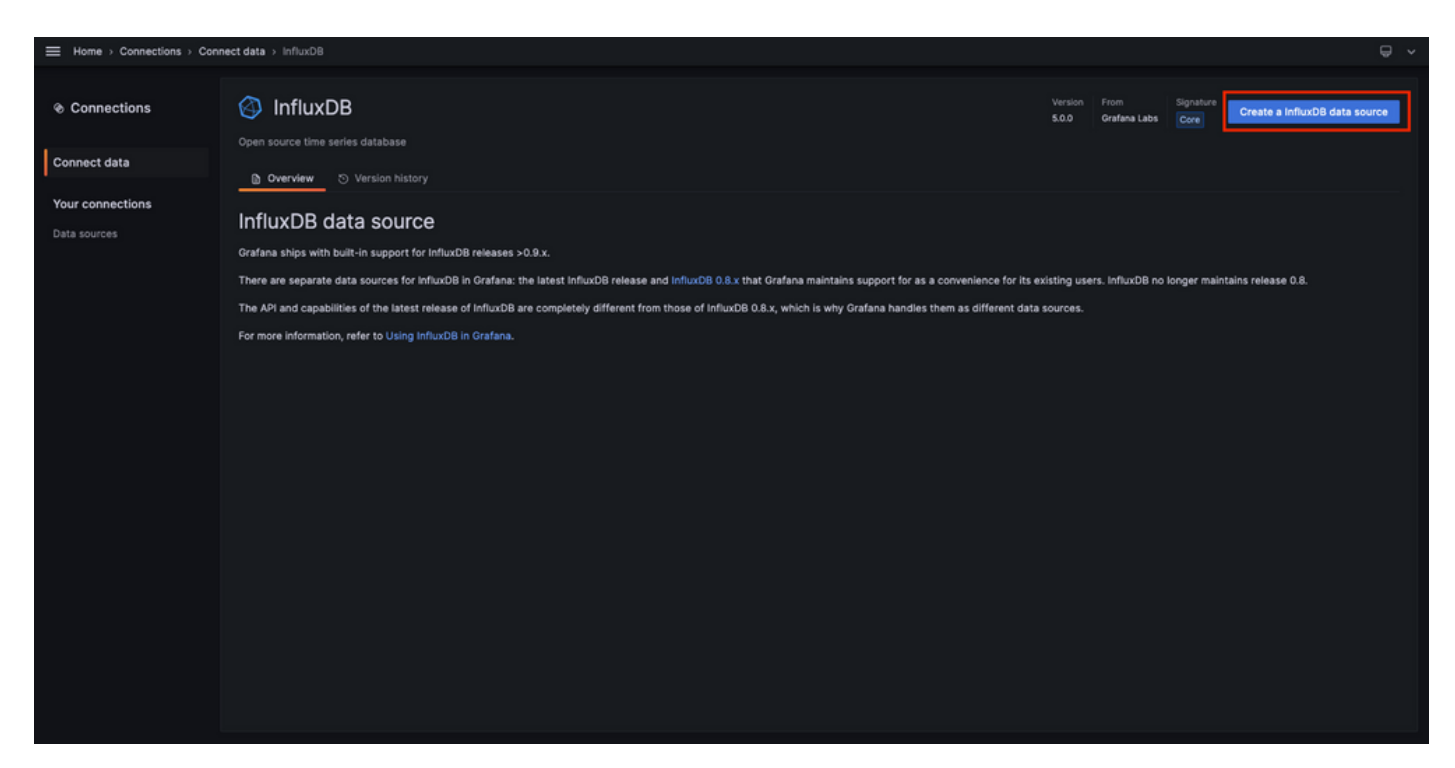

Füllen Sie das Formular aus, das auf dem Bildschirm angezeigt wird, und stellen Sie insbesondere Folgendes bereit:

- Ein Name für die Datenquelle.
- Die URL der verwendeten InfluxDB-Instanz.
- Der verwendete Datenbankname (in diesem Beispiel TELEGRAF).
- Die Anmeldeinformationen des Benutzers, der für den Zugriff darauf definiert wurde (in diesem Beispiel

#### $telegraf/YOUR\_PASSWORD).$

|                  | connections > Data sources > InfluxD8                                                                                                    |  |
|------------------|----------------------------------------------------------------------------------------------------|--|
| Connections      | InfluxDB<br>Type: InfluxD8                                                                                                    |  |
| Connect data     | 11 Settings                                                                                                    |  |
| Your connections |                                                                                                    |  |
| Data sources     | Name O TELEGRAF Default D                                                                                                    |  |
|                  | Query Language                                                                                                    |  |
|                  | InfluxQL ~                                                                                                    |  |
|                  | нттр                                                                                                    |  |
|                  | URL 0 http://122.0.0.1:8086                                                                                                    |  |
|                  | Allowed cookies O New tag (enter key to add) Add                                                                                                    |  |
|                  | Timeout O Timeout In seconds                                                                                                    |  |
|                  | Auth                                                                                                    |  |
|                  | Basic auth                                                                                                    |  |
|                  | TLS Client Auth  With CA Cert  O                                                                                                    |  |
|                  | Skip TLS Verify                                                                                                    |  |
|                  | Ferward OAuth Identity O                                                                                                    |  |
|                  | Custom HTTP Headers                                                                                                    |  |
|                  | + Add header                                                                                                    |  |
|                  |                                                                                                    |  |
|                  | InfluxDB Details                                                                                                    |  |
|                  | Database Access                                                                                                    |  |
|                  | Setting the database for this datasource does not deny access to other databases. The InfluxDB query syntax allows switching the database in the query. For example: SHOR MEASUREMENTS ON _internal |  |
|                  | O of select " FROM "_internal"oatabase Linit 10                                                                                                    |  |
|                  | To support data isolation and security, make sure appropriate permissions are configured in InfluxDB.                                                                                               |  |
|                  | Database TELEGRAF                                                                                                    |  |
|                  | User telegraf                                                                                                    |  |
|                  | Password                                                                                                    |  |
|                  | HTTP Method O Choose ~                                                                                                    |  |
|                  | Min time interval 💿 10s                                                                                                    |  |
|                  | Max series O 1000                                                                                                    |  |
|                  |                                                                                                    |  |
|                  | Back Explore Delete Save & test                                                                                                    |  |
|                  |                                                                                                    |  |

Schritt 7. Dashboard erstellen

Grafana-Visualisierungen sind in *Dashboards* organisiert. Um ein Dashboard mit den Metriken des Catalyst 9800 zu erstellen, navigieren Sie zu *Home > Dashboards*, und drücken Sie auf "New Dashboard" (Neues Dashboard).

| Image: constrained of the second of the second of the s | E Home > Dashboards |                                                        | ,             |
|----------------------------------------------------------------------------------------------------|---------------------|--------------------------------------------------------|---------------|
| Bashboards     Paylests   Charboards   Charboards     Charboards     C                                                                                                    |                     |                                                        |               |
| Paysits     Rev dashbard       Supphols     Seach for dashboards and tolders     New Kolder       Library panels     Filter by tag     Buned     Ets                                                                                                    | 器 Dashboards        | Dashboards                                             | New ^         |
| Shaphds     C Seach for disabacers and folder:     Libray panels     Public disabacers     Name     Tagi                                                                                                    | Playlists           | Create and manager descributions to tradeate your data | New dashboard |
| Lubrary panels       Dublic dashboards     Insect     Tags                                                                                                    | Snapshots           | Q Search for dashboards and folders                    | New folder    |
| Public dashboards       Tags                                                                                                    | Library panels      | ♥ Filter by tag < Staned                               | import        |
|                                                                                                    | Public dashboards   | Name Tags                                              |               |
|                                                                                                    |                     |                                                        |               |
|                                                                                                    |                     |                                                        |               |
|                                                                                                    |                     |                                                        |               |
|                                                                                                    |                     |                                                        |               |
|                                                                                                    |                     |                                                        |               |
|                                                                                                    |                     |                                                        |               |
|                                                                                                    |                     |                                                        |               |
|                                                                                                    |                     |                                                        |               |
|                                                                                                    |                     |                                                        |               |
|                                                                                                    |                     |                                                        |               |
|                                                                                                    |                     |                                                        |               |
|                                                                                                    |                     |                                                        |               |
|                                                                                                    |                     |                                                        |               |
|                                                                                                    |                     |                                                        |               |
|                                                                                                    |                     |                                                        |               |
|                                                                                                    |                     |                                                        |               |

Dadurch wird das neu erstellte Dashboard geöffnet. Klicken Sie auf die Zahnradsymbole, um auf den Dashboard-Parameter zuzugreifen und dessen Namen zu ändern. Im Beispiel wird "Catalyst 9800 Telemetrie" verwendet. Anschließend können Sie Ihr Dashboard mit der Schaltfläche "Dashboard speichern" speichern.

| Home → Dashboards → New dashboard |                                                                                                    |                                                                                                    | nde Add 🗸 📸 | 💿 🕐 Last 6 hours 🗸 🔍 🖏 | •   • |
|-----------------------------------|----------------------------------------------------------------------------------------------------|----------------------------------------------------------------------------------------------------|-------------|------------------------|-------|
|                                   | Start your new dashboard<br>Select a data source and then query and visualize yo<br>markdowns and<br>+ Add vis | by adding a visualization<br>our data with charts, stats and tables or create lists,<br>other widgets. |             |                        |       |
|                                   | Add a library panel<br>Add visualizations that are shared with other<br>dashboards.<br>+ Add library panel     | Import a dashboard<br>Import dashboard from file or grafana.com.                                       |             |                        |       |
|                                   |                                                                                                    |                                                                                                    |             |                        |       |

|             | dashboard → General                                                                                                    |   | Close Save as Save dashboard |
|-------------|----------------------------------------------------------------------------------------------------|---|------------------------------|
| 器 Settings  | General                                                                                                    |   |                              |
| General     | Title<br>Catalyst 9800 Telemetry                                                                                              |   |                              |
| Annotations | Description                                                                                                    | 4 |                              |
| Variables   |                                                                                                    |   |                              |
| JSON Model  | Tags New tag (enter key to add) Add                                                                                           |   |                              |
|             | Folder<br>Dashboards                                                                                                    |   |                              |
|             | Editable<br>Set to read-only to disable all editing, Reload the dashboard for changes to take<br>effect<br>Editable Read-only |   |                              |
|             | Time options                                                                                                    |   |                              |
|             | Time zone  Vefault  V                                                                                                    |   |                              |
|             | Week start<br>Default ~                                                                                                    |   |                              |
|             | Auto refresh<br>Define the auto refresh intervals that should be available in the auto refresh list.                          |   |                              |
|             | 5s,10s,30s,1m,5m,15m,30m,1h,2h,1d                                                                                             |   |                              |
|             | Now delay<br>Exclude recent data that may be incomplete.                                                                      |   |                              |
|             | Om<br>Hide time picker                                                                                                    |   |                              |

Schritt 8: Hinzufügen einer Visualisierung zum Dashboard

Jetzt, da die Daten korrekt gesendet, empfangen und gespeichert werden und Grafana Zugriff auf diesen Speicherort hat, ist es an der Zeit, eine Visualisierung für sie zu erstellen.

Verwenden Sie in jedem Grafana Dashboard die Schaltfläche "Hinzufügen", und wählen Sie im angezeigten Menü "Visualisierung" aus, um eine Visualisierung Ihrer Metriken zu erstellen.

|                                                                                                    |                                                                                                    | He Add C | ම ලිLast6hours ∽ ට් ටී ∽   ∧ |
|----------------------------------------------------------------------------------------------------|----------------------------------------------------------------------------------------------------|----------|------------------------------|
| Start your new dashboard<br>Select a data source and then query and visualize yo<br>markdowns and<br>+ Add vis | by adding a visualization<br>aur data with charts, stats and tables or create lists,<br>other widgets. |          |                              |
| Add a library panel<br>Add visualizations that are shared with other<br>dashboards.<br>+ Add library panel     | Import a dashboard<br>Import dashboard from file or grafana.com.                                       |          |                              |
|                                                                                                    |                                                                                                    |          |                              |

Daraufhin wird der Bearbeitungsbereich der erstellten Visualisierung geöffnet:

| Home > Dashboards > Catalyst 9800 Telemetry > Edit panel                                                                                                    |                                          | Discard Save Apply A                                                                                                    |
|----------------------------------------------------------------------------------------------------|------------------------------------------|----------------------------------------------------------------------------------------------------|
|                                                                                                    | Table view  Fill Actual  Last 6 hours  Q | i ≃ Time series ✓                                                                                                    |
| Panel Title<br>No data                                                                                                    |                                          | Q Search options All Overrides  Panel options Trite Panel Title Description Transparent background                                                                                         |
| و مربعه المعالي المعالي المعالي المعالي المعالي المعالي المعالي المعالي المعالي المعالي المعالي المعالي المعالي<br>المعالي المعالي المعالي المعالي المعالي المعالي المعالي المعالي المعالي المعالي المعالي المعالي المعالي المعالي |                                          | <ul> <li>Panel links</li> <li>+ Add link</li> </ul>                                                                                                    |
| Data source OTELEGRAF  V O > Query options MD = auto = 1487 Interval = 15s                                                                                                    | Query Inspector                          | <ul> <li>Repeat options</li> <li>Repeat by variable</li> <li>Repeat this panel for each value in the selected weeking in add model. This is not visible while in add model. You</li> </ul> |
|                                                                                                    |                                          | need to go back to dashboard and then update the<br>variable or reload the dashboard.                                                                                                    |
| FROM default select measurement WHERE +                                                                                                    |                                          | Choose ~                                                                                                    |
| SELECT field(value) × mean() × +                                                                                                    |                                          |                                                                                                    |
| GROUP BY time(\$_interval) × fill(null) × +                                                                                                    |                                          | * Tooltip                                                                                                    |
| TIMEZONE (optional) ORDER BY TIME ascending ~                                                                                                    |                                          | Tooltip mode                                                                                                    |
| LIMIT (optional) SLIMIT (optional)                                                                                                    |                                          | Single All Hidden                                                                                                    |
| Volukar AS I sine series - ALLAS Kantung pattern                                                                                                    |                                          | <ul> <li>Legend</li> </ul>                                                                                                    |

#### Wählen Sie in diesem Bereich

- Der Name der Datenquelle, die Sie in <u>Schritt 6</u> erstellt haben, in diesem Beispiel TELEGRAF.
- Die Messung (Schema), die die Daten enthält, die Sie visualisieren möchten, "Cisco-IOS-XE-process-cpu-oper:cpu-usage/cpu-usage" in diesem Beispiel.
- Das Feld aus der Datenbank, das die Metriken darstellt, die Sie visualisieren möchten, in diesem Beispiel "five\_seconds".
- Der Titel der Visualisierung, "CPU Utilization 9800-CL" in diesem Beispiel.

| Home → Dashboards → Catalyst 9800 Telemetry → Edit panel                                                                                                    | Discard Save Apply                                                                                                    |
|----------------------------------------------------------------------------------------------------|----------------------------------------------------------------------------------------------------|
| Table view 🐑 Fill Actual 📀 Last 8 hours 👻 🝳 😋                                                                                                    | 217 Time series V >                                                                                                    |
| CPU Utilisation 9800-CL                                                                                                    | Q. Search options                                                                                                    |
|                                                                                                    | All Overrides                                                                                                    |
|                                                                                                    |                                                                                                    |
|                                                                                                    | <ul> <li>Panel options</li> <li>Title</li> </ul>                                                                                |
|                                                                                                    | CPU Utilisation 9800-CL                                                                                                    |
|                                                                                                    | Description                                                                                                    |
|                                                                                                    |                                                                                                    |
| 2                                                                                                    | Transparent background                                                                                                    |
|                                                                                                    |                                                                                                    |
| 0613 0630 0645 07:00 07:15 07:30 07:45 08:00 08:15 06:30 08:45 07:00 07:15 07:30 17:45 17:20 17:45 17:20 17                                                                                                    | <ul> <li>Panel links</li> </ul>                                                                                                 |
|                                                                                                    | + Add link                                                                                                    |
| B Query 1 23 Transform data 0 Q Alert 0                                                                                                    |                                                                                                    |
| Data source 🚫 TELEGRAF 🗸 🔕 👌 Query options MD = auto = 1487 Interval = 158 Query inspector                                                                                                    | Repeat options                                                                                                    |
|                                                                                                    | Repeat by variable<br>Repeat this panel for each value in the selected<br>variable. This is not visible while in edit mode. You |
|                                                                                                    | need to go back to dashboard and then update the<br>variable or reload the dashboard.                                           |
| FROM default Clsco-105XXE-process-cpu-opercpu-usaga/cpu-usaga/cpu-usag                                                                                                    | Choose ~                                                                                                    |
| SELECT field(flwr_seconds) X mean() X +                                                                                                    |                                                                                                    |
| GROUP BY the (S_barrow) X fillowit) X +                                                                                                    | <ul> <li>Tooltip</li> </ul>                                                                                                    |
| TMUZONE (optimal) OBCRATTANE ascending v                                                                                                    | Tooltip mode                                                                                                    |
| Contraction of the second second seco | Single All Hidden                                                                                                    |
| Politikar kas Time series v Acuas Hearing pattern                                                                                                    | <ul> <li>Legend</li> </ul>                                                                                                    |
|                                                                                                    |                                                                                                    |

Sobald Sie die Schaltfläche "Save/Apply" (Speichern/Anwenden) aus der vorherigen Abbildung gedrückt haben, wird die Visualisierung der CPU-Nutzung des Catalyst 9800 Controllers im Laufe der Zeit zum Dashboard hinzugefügt. Die am Dashboard vorgenommenen Änderungen

#### können mithilfe der Diskette gespeichert werden.

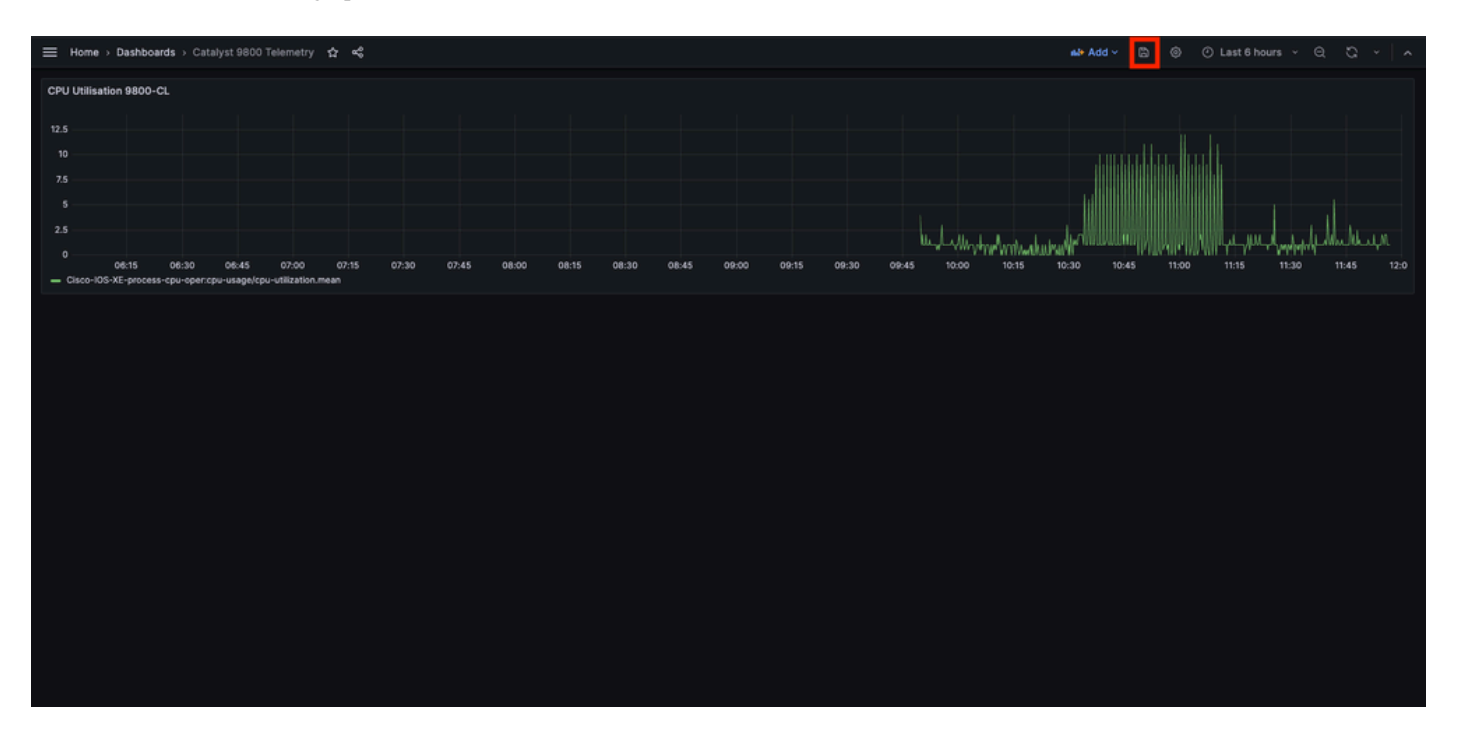

#### Überprüfung

Konfiguration des WLC wird ausgeführt

Building configuration... Current configuration : 112215 bytes ! ! Last configuration change at 14:28:3

Telegraf-Konfiguration

# Configuration for telegraf agent [agent] metric\_buffer\_limit = 10000 collection\_jitter = "0s" debug =

InfluxDB-Konfiguration

### Welcome to the InfluxDB configuration file. reporting-enabled = false [meta] dir = "/var/lib/influx

Grafana-Konfiguration

Fehlerbehebung

#### WLC One Stopp Shop Reflex

Was den WLC angeht, ist das erste, was überprüft werden muss, dass die mit den Programmierschnittstellen verbundenen Prozesse in Gang sind.

#show platform software yang-management process confd : Running nesd : Running syncfd : Running ncsshd

Bei NETCONF (für gRPC-Dial-Out) kann dieser Befehl auch dabei helfen, den Status des Prozesses zu überprüfen.

WLC#show netconf-yang status netconf-yang: enabled netconf-yang candidate-datastore: disabled netconf-y

Eine weitere wichtige Prüfung nach Überprüfung des Prozessstatus ist der Status der Telemetrie-Verbindung zwischen dem Catalyst 9800 und dem Telegraf-Empfänger. Sie kann mit dem Befehl "show telemetry connection all" (Telemetriedaten anzeigen) angezeigt werden.

WLC#show telemetry connection all Telemetry connections Index Peer Address Port VRF Source Address Stat

Wenn die Telemetrieverbindung zwischen dem WLC und dem Empfänger besteht, kann mithilfe des show telemetry ietf subscription all brief Befehls auch sichergestellt werden, dass die konfigurierten Abonnements gültig sind.

WLC#show telemetry ietf subscription all brief ID Type State State Description 101 Configured Valid Sub

Die detaillierte Version dieses Befehls enthält show telemetry ietf subscription all detailweitere Informationen zu Abonnements und kann beim Hinweisen auf ein Problem in der Konfiguration helfen.

WLC#show telemetry ietf subscription all detail Telemetry subscription detail: Subscription ID: 101 Typ

#### Netzwerkerreichbarkeit bestätigen

Der Catalyst 9800-Controller sendet gRPC-Daten an den für jedes Telemetrie-Abonnement konfigurierten Empfängerport.

WLC#show run | include receiver ip address receiver ip address 10.48.39.98 57000 protocol grpc-tcp

Zur Überprüfung der Netzwerkverbindung zwischen dem WLC und dem Empfänger an diesem konfigurierten Port stehen verschiedene Tools zur Verfügung.

Vom WLC aus kann über Telnet auf dem konfigurierten IP/Port des Empfängers (hier 10.48.39.98:57000) überprüft werden, ob dieser offen ist und vom Controller selbst erreicht werden kann. Wenn der Datenverkehr nicht blockiert wird, muss der Port in der Ausgabe als offen angezeigt werden:

WLC#telnet 10.48.39.98 57000 Trying 10.48.39.98, 57000 ... Open <-----

Alternativ kann <u>Nmap</u> von einem beliebigen Host verwendet werden, um sicherzustellen, dass der Empfänger am konfigurierten Port richtig angezeigt wird.

\$ sudo nmap -sU -p 57000 10.48.39.98 Starting Nmap 7.95 ( https://nmap.org ) at 2024-05-17 13:12 CEST N

Protokollierung und Debuggen

2024/05/23 14:40:36.566486156 {pubd\_R0-0}{2}: [mdt-ctrl] [30214]: (note): \*\*\*\* Event Entry: Configured

#### Erreichbarkeit der Kennzahlen am TIG-Stack

#### Von InfluxDB CLI

Wie jedes andere Datenbanksystem verfügt auch InfluxDB über eine Kommandozeile, mit der sich überprüfen lässt, ob Metriken von Telegraf korrekt empfangen und in der definierten Datenbank gespeichert werden. InfluxDB organisiert Metriken, so genannte Punkte, in Messungen, die selbst als Serie organisiert sind. Einige der hier vorgestellten Grundbefehle können verwendet werden, um das Datenschema auf InfluxDB-Seite zu überprüfen und sicherzustellen, dass die Daten diese Anwendung erreichen.

Zunächst können Sie überprüfen, ob die Reihen, Messungen und ihre Struktur (Schlüssel) korrekt generiert werden. Diese werden automatisch von Telegraf und InfluxDB generiert, basierend auf der Struktur des verwendeten RPC.

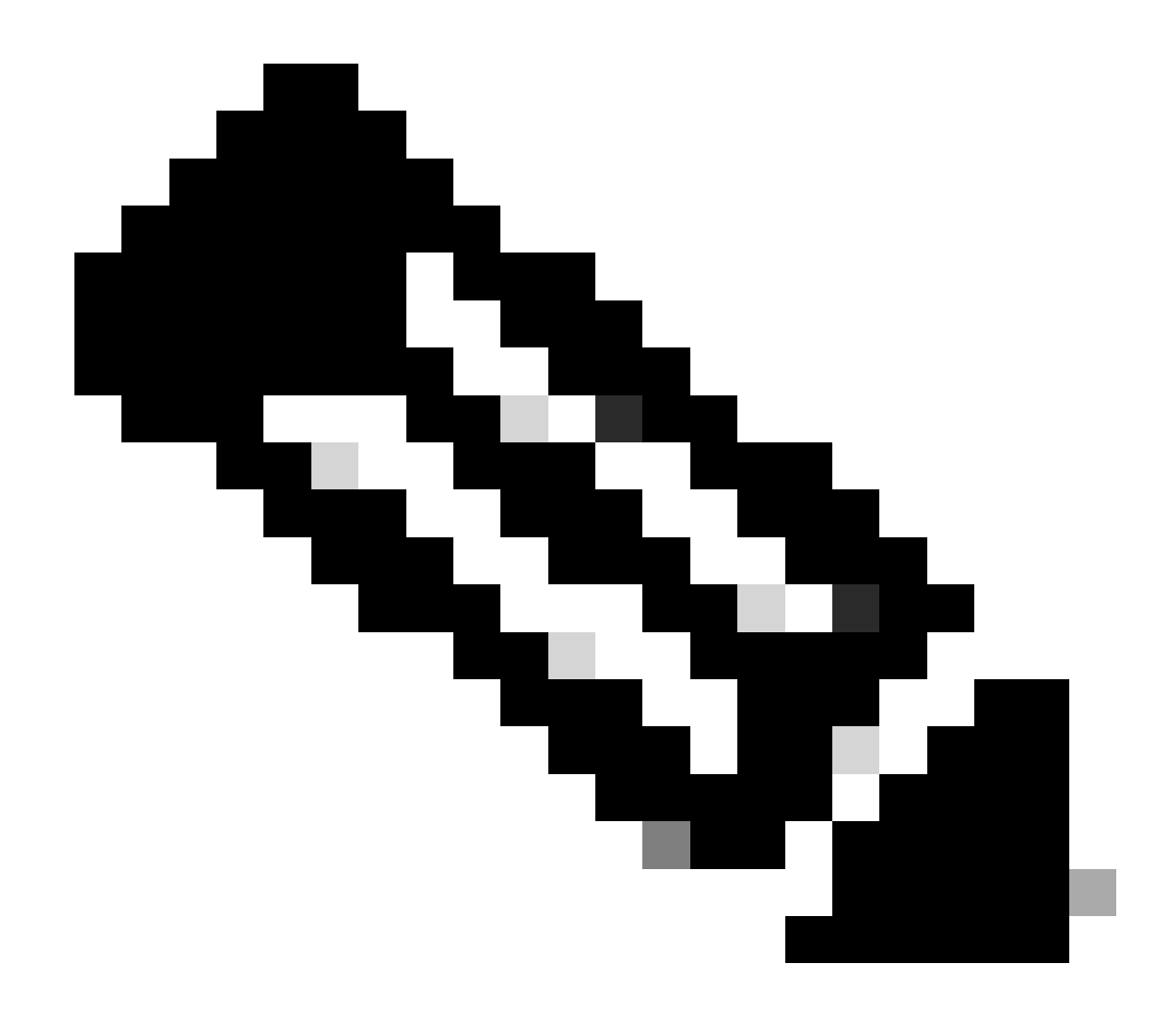

**Hinweis**: Diese Struktur kann natürlich vollständig über die Konfigurationen Telegraf und InfluxDB angepasst werden. Dies geht jedoch über den Rahmen dieses Konfigurationsleitfadens hinaus.

\$ influx Connected to http://localhost:8086 version 1.6.7~rc0 InfluxDB shell version: 1.6.7~rc0 > USE T

Sobald die Datenstruktur geklärt ist (Integer, String, boolean, ...), kann man die Anzahl der Datenpunkte, die auf diesen Messungen gespeichert werden, basierend auf einem bestimmten Feld abrufen.

# Get the number of points from "Cisco-IOS-XE-process-cpu-oper:cpu-usage/cpu-utilization" for the field

Wenn die Anzahl der Punkte für ein bestimmtes Feld und der Zeitstempel für den letzten Vorfall ansteigen, ist es ein gutes Zeichen, dass der TIG-Stapel die vom WLC gesendeten Daten korrekt empfängt und speichert.

#### Von Telegraf

Um zu überprüfen, ob der Telegraf-Empfänger tatsächlich Metriken vom Controller erhält und deren Format überprüft, können Sie die Telegraf-Metriken in eine Ausgabedatei auf dem Host umleiten. Dies kann sehr praktisch sein, wenn es um die Fehlerbehebung bei Geräteverbindungen geht. Um dies zu erreichen, benutzen Sie einfach <u>das "Datei"-Ausgabemodul</u> von Telegraf, konfigurierbar von der /etc/telegraf/telegraf.conf.

# Send telegraf metrics to file(s) [[outputs.file]] # ## Files to write to, "stdout" is a specially han

Referenzen

Richtlinien zur Hardware-Bedarfsbestimmung

Grafana-Anforderungen

### Informationen zu dieser Übersetzung

Cisco hat dieses Dokument maschinell übersetzen und von einem menschlichen Übersetzer editieren und korrigieren lassen, um unseren Benutzern auf der ganzen Welt Support-Inhalte in ihrer eigenen Sprache zu bieten. Bitte beachten Sie, dass selbst die beste maschinelle Übersetzung nicht so genau ist wie eine von einem professionellen Übersetzer angefertigte. Cisco Systems, Inc. übernimmt keine Haftung für die Richtigkeit dieser Übersetzungen und empfiehlt, immer das englische Originaldokument (siehe bereitgestellter Link) heranzuziehen.